## SUSCRIPCIÓN POR CORREO ELECTRÓNICO A LAS NOVEDADES DE LA WEB DE LA FACULTAD DE HUMANIDADES

## 1. ACCEDE AL ENLACE DE SUSCRIPCIÓN VISIBLE EN LA PORTADA

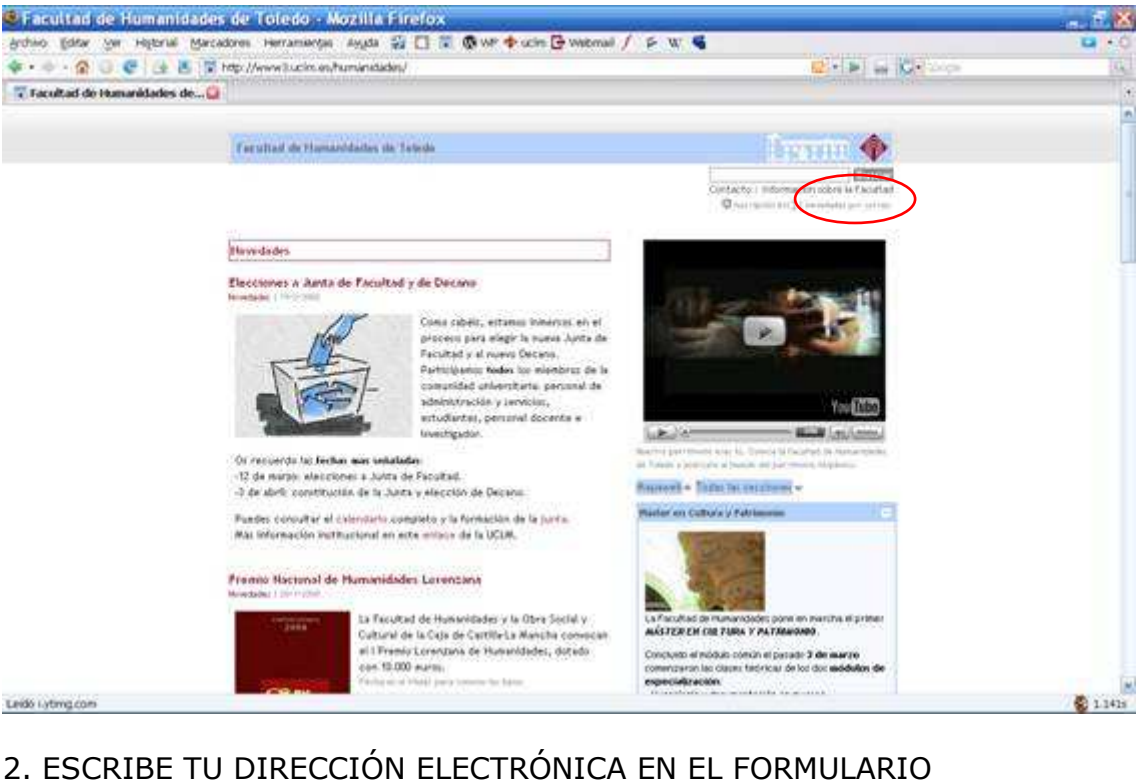

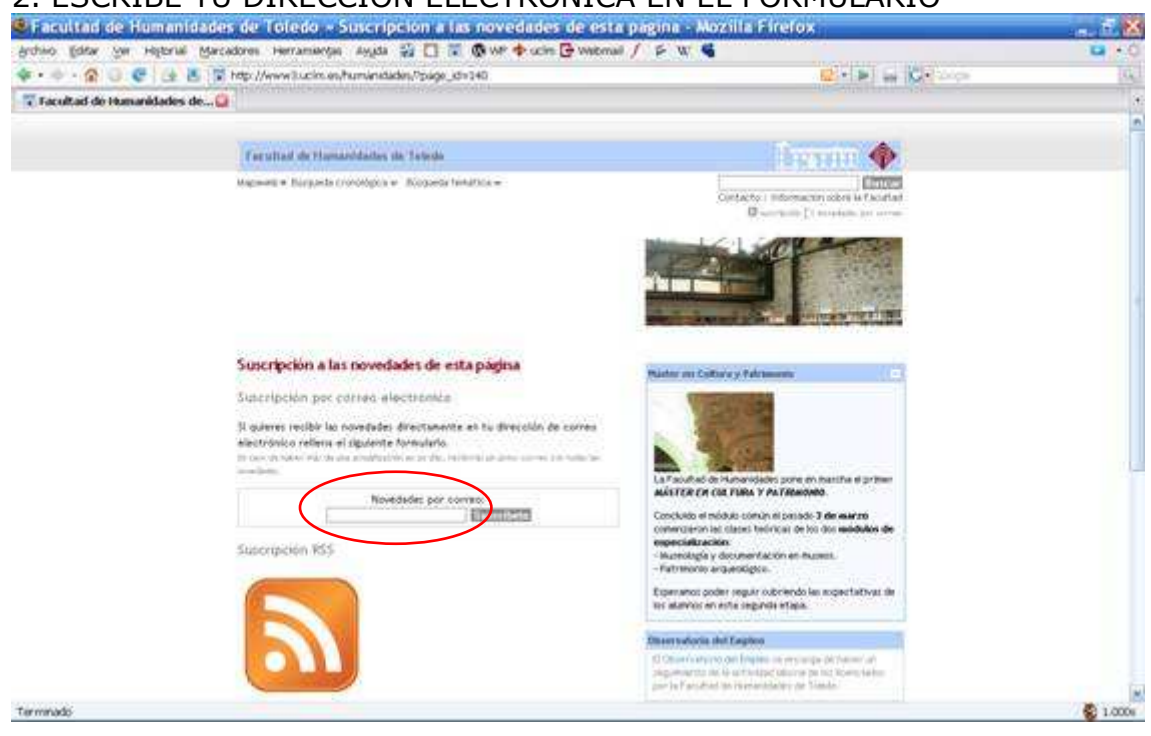

## 3. ACEPTA Y TE SALDRÁ UNA NUEVA VENTANA EN LA QUE TENDRÁS QUE TECLEAR EL CÓDIGO ALEATORIO DE SEGURIDAD

| http://www.feedburner.com -FeedBurner.Em                                                                                                  |                                                                                                    |                                                                                                    |                    |
|----------------------------------------------------------------------------------------------------|----------------------------------------------------------------------------------------------------|----------------------------------------------------------------------------------------------------|--------------------|
| & FeedBurner                                                                                                    | 🕈 💠 scin 🕃 Webmail / 👂 W 📽                                                                                                    |                                                                                                    | <b>a</b> • 0<br>10 |
| Petición de suscripción por email                                                                                                    |                                                                                                    |                                                                                                    |                    |
| Gracias por bu petición                                                                                                    |                                                                                                    | lawran 🚸                                                                                                 |                    |
| Tu dirección de ensait                                                                                                    |                                                                                                    | (intern                                                                                                  |                    |
| será agregado a la lota de suscripción para "Facultad de Humanidades                                                                      | 0.00                                                                                                    | Contraction (Contraction of Contraction)                                                                 |                    |
| C x i j<br>Para prevenir el soan, por favor, introduce el texto que vea en la caja<br>detición de sussergición finalizada<br>estilatoria. | File Relation of the series of the series of | denerer (C)                                                                                              | <u>u</u> k         |
| mrado 🚳 1.947                                                                                                    | Concluito el módulo o                                                                                                    | n y Palfeenonio.<br>Imin ni pisado 3 de marzo                                                            |                    |
| Suscription VS5                                                                                                    | convergieron las dates<br>expectationacións<br>- Museología y decum<br>- Fathmonio arqueol                                                                                                    | Tercinicas de los dos asisticados de<br>antidación en finament.<br>gen.                                  |                    |
|                                                                                                    | Experiance poper any<br>loc adaptics an aste in                                                                                                    | ar oprendo en sopertativas las<br>spinite etapa.                                                         |                    |
|                                                                                                    | Others websche shut Eng                                                                                                    | Real T                                                                                                   |                    |
| <u> </u>                                                                                                    | 10 Ottomer in any into our life<br>obligation and the soft<br>and her Party deal the New<br>Control Party deal the Year                                                                                                    | ng bina ing pengangan pertainan' an'<br>Indapat delantra perinti Koren, karkan<br>nantrikaten pertainaka |                    |
| mnado                                                                                                    |                                                                                                    |                                                                                                    | S 1.000            |

4. DESPUÉS TE APARECERÁ UNA PANTALLA (QUE NO REPRODUZCO) INFORMÁNDOTE DE QUE DEBES REVISAR TU CUENTA DE CORREO PARA COMPLETAR EL PROCESO

5. TE HABRÁ LLEGADO UN CORREO COMO EL QUE VES ABAJO (REMITENTE: confirmations@emailenfuego.net). PINCHA SOBRE EL ENLACE PARA CONFIRMAR. ESTE ÚLTIMO PASO ES FUNDAMENTAL.

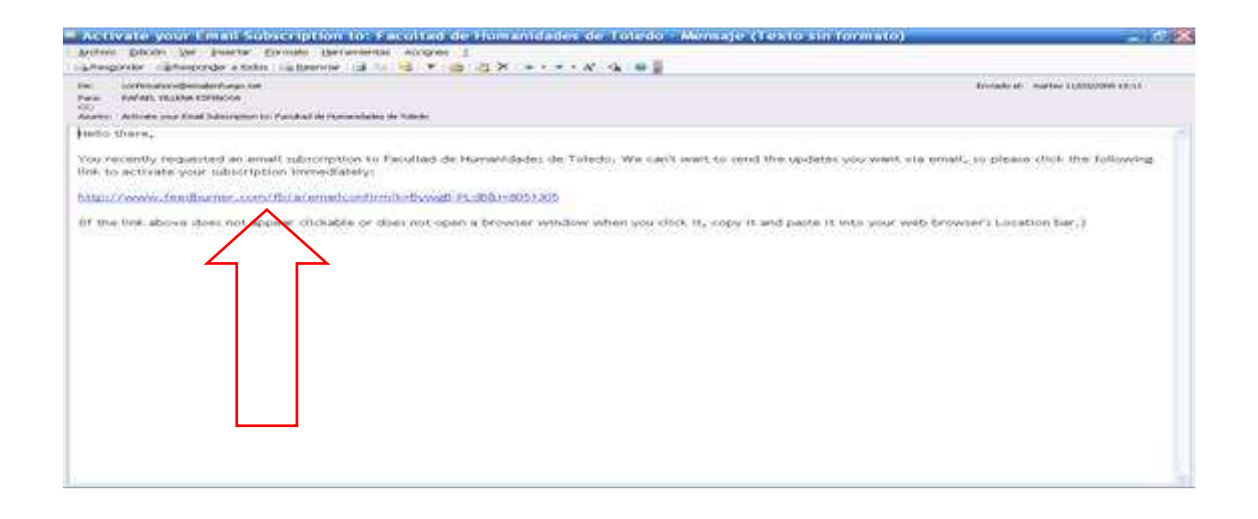